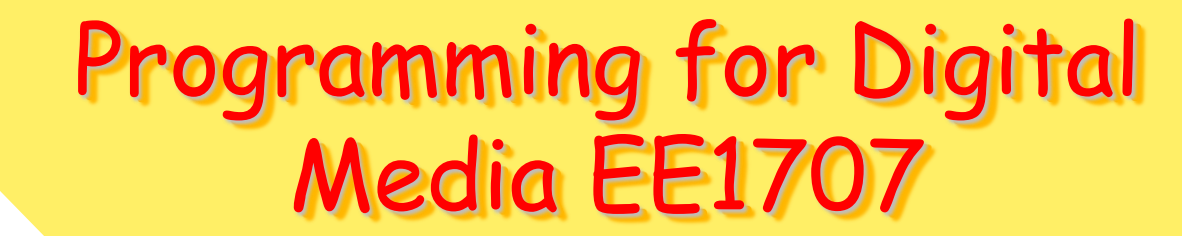

Lecture 5

JavaScript By: A. Mousavi and P. Broomhead SERG, School of Engineering Design, Brunel University, UK

A

1

#### JavaScript and Forms

- 1. Interacting with fields in forms
- 2. Forms event handling
- 3. Validating forms

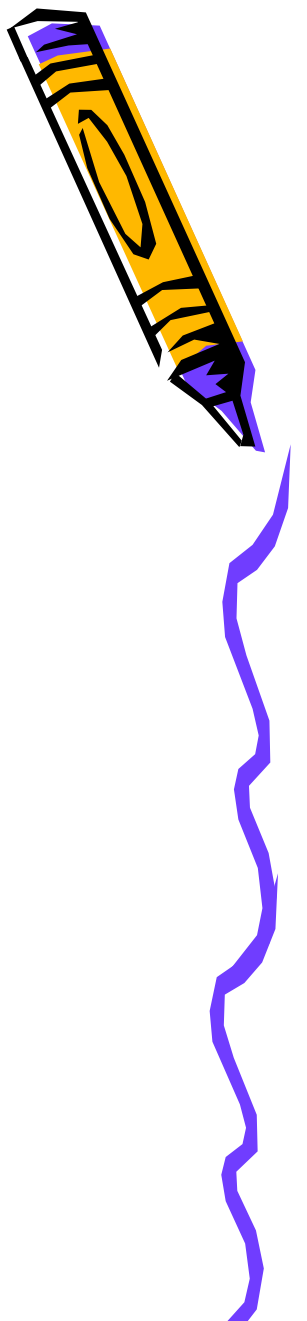

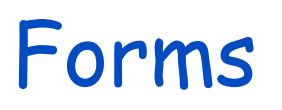

- Containers of multiple elements
- Allow user to input information
- Allow the programmer to check the sanity of information
- Allow manipulation and validation of data at client side

#### Form fields

- Forms can be managed by JavaScript
  - Uses forms[]array to access forms as part of the document object

document.forms[FormName].

 Fields in the form can be accessed using the *elements[]* array

A name associated with the form element
 // to return value of a field in the form
 document.forms[formName].elements[fieldName].value

To return the name of the field on the form
 // to return field name

document.forms[formName].elements[fieldName].name

#### Form elements

- Input tag:
  - Text Fields
  - Text Area
  - Radio Buttons (exclusive choice)
  - Check Boxes (multiple choice)
- Drop Down List
- Action tag
  - Submit button

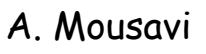

#### Exercise 5-1

```
<html> <head><title> Form Example</title></head>
<body> <h2> Example of Form Elements</h2>
<form action="MyForm.html", name= "PunchForm", method = "get">
Enter Your Name:
<input type="text" name="firstname" />
<br />
<fieldset>
<legend>
Gender:
</legend>
<input type="radio" name="gender" value="male" /> Male
<input type="radio" name="gender" value="female" /> Female
</fieldset></br>
Choose your favorite Fruits:
</br>
```

Continued next page

6

# Example 6-1 Continued

```
Apples:
<input type="checkbox" name="Fruits" value="Apples" />
<br />
Pears:
<input type="checkbox" name="Fruits" value="Pears" />
<br />
Oranges:
<input type="checkbox" name="vehicle" value="Oranges" />
</br>
```

Can you make a Punch with your favorite fruits? Please Type in your Instructions: </br>

```
<textarea rows="10" cols="30"> </textarea>
```

```
</br>
```

```
<input type="submit" value="Submit" />
```

#### </form>

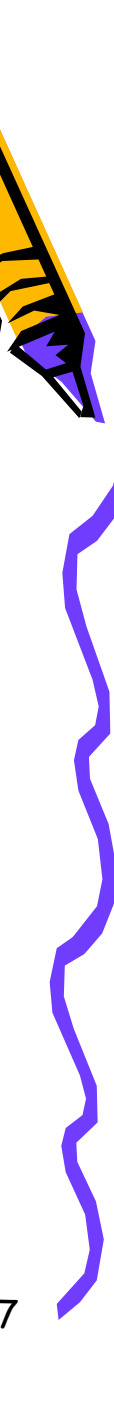

#### Form Validation

- Asking for information you never know whether the user would provide the information in the correct format
- $\boldsymbol{\cdot}$  Client side validation and server side validation
- There are some advantages in using JavaScript to validate forms

Advantages to Validate Forms using JavaScript

- Catch some of the mistakes in the data before transmission
- Improved user experience
- Quick response
- Reduced load on the server

## The Form object

- The Form object allows for manipulation of HTML Forms
  - Methods: submit() and reset()
  - **Properties:** action, method, name, target
  - Events: onSubmit and onReset

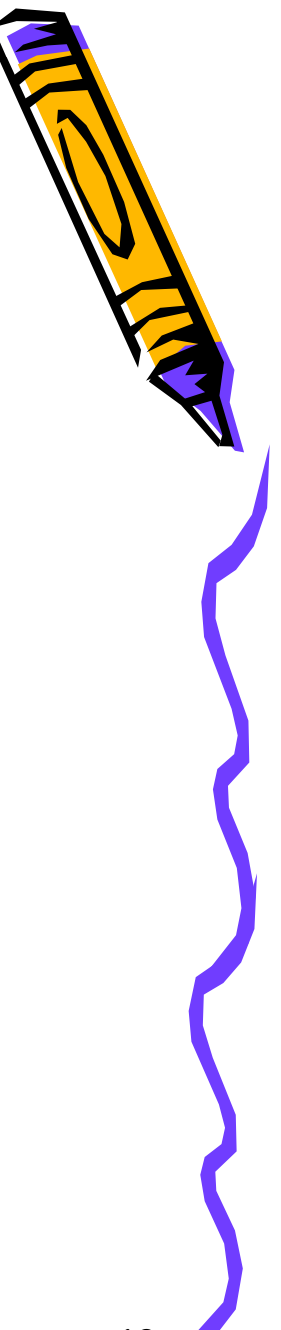

## Example (4-5 form message, Designing with JavaScript, Second

Edition, N. Heinle & B. Pena, O'Rielly Web Studio - list of references lecture 1

<html> <head> <title> Send a Message Form </title> </head> <body> <h2> Send Me a Message</h2>\_\_\_\_\_ <form name = "MyForm"( onSubmit=) " return isReady(this);" method= "post" action= "messageform.html">

<textarea name= "message" rows="10" cols="20" wrap="wrap" > </textarea> <input type="submit" value="Submit"> <input type="reset" value= "Reset">

</form> </body> </html>

In the form tag Triggers the *isReady() if isReady() returns true The form is submitted* 

The event handlers trigger events by calling a function - note that this in the bracket means the current document (form)

#### Form object methods

- The submit(): submits a form a validation function can call this method once the conditions are met
- The reset(): resets the values in the form to the default

#### Form Validate Exercise

```
<html>
<head>
<script type="text/javascript">
function validate_email(field, alerttxt)
with (field)
 apos=value.indexOf("@");
 dotpos=value.lastIndexOf(".");
 if (apos<1||dotpos-apos<2)
   {alert(alerttxt);return false;}
 else {return true;}
```

Continued on next slide

# Example 5-2 cont.

```
function validate_form(thisform)
with (thisform)
 if (validate_email(email,"Not a valid e-mail address!")==false)
   {email.focus();return false;}
}
</script>
</head>
<body>
<form action="submit.htm" onsubmit="return validate_form(this);" method="post">
Email: <input type="text" name="email" size="30">
 Insert your Views
<textarea name="views" row="10" cols="40" warp="wrap"><textarea>
<input type="submit" value="Submit">
<input type="reset" value="Reset">
</form>
</body>
```

</html>

## The Elements Array in Form

- 1. Allows access to all elements in the form
- 2. The properties for each element are:
  - form, name, value, and type
  - checkbox and radio objects
  - The file object that provides FileUpload feature
  - Text components

## Form element properties

| Element    | Properties                                          |
|------------|-----------------------------------------------------|
| Checkbox   | form, name, type, value, checked, defaultChecked    |
| FileUpload | form, name, type, value, defaultValue               |
| Button     | form, name, type, value                             |
| Radio      | form, name, type, value, checked, defaultChecked    |
| Reset      | form, name, type, value                             |
| Select     | form, name, type, length, options[ ], selectedIndex |
| Submit     | form, name, type, value                             |
| Password   | form, name, type, value, defaultValue               |
| Text       | form, name, type, value, defaultValue               |
| Textarea   | form, name, type, value, defaultValue               |

## methods of form element

| Element    | Method                       | <pre>blur( ), click( ), focus( ), select( )</pre>                           |
|------------|------------------------------|-----------------------------------------------------------------------------|
| Checkbox   | blur( ), click( ), focus( )  |                                                                             |
| Button     | blur( ), click( ), focus( )  | <u>blur( ):</u> removes keyboard or mouse<br>focus from a form element      |
| FileUpload | blur( ), select( ), focus( ) |                                                                             |
| Radio      | blur( ), click( ), focus( )  | focus( ): gives an element keyboard                                         |
| Reset      | blur( ), click( ), focus( )  | or mouse focus                                                              |
| Select     | blur( ), click( ), focus( )  |                                                                             |
| Submit     | blur( ), click( ), focus( )  | <u>click()</u> ; simulates mouse click on<br>the corresponding form element |
| Password   | blur( ), select( ), focus( ) |                                                                             |
| Text       | blur( ), select( ), focus( ) | <u>select()</u> : highlights the text on the form element                   |
| Textarea   | blur( ), select( ), focus( ) |                                                                             |

#### Form element event handlers

| Element    | Event handler            | functionality                                                          |
|------------|--------------------------|------------------------------------------------------------------------|
| Checkbox   | onBlur, onClick, onFocus |                                                                        |
| FileUpload | onBlur, onClick, onFocus | onClick: Triggers an operation once clicking the mouse over an element |
| Button     | onBlur, onClick, onFocus | <u>onChange:</u> is triggered once an element has been changed on the  |
| Radio      | onBlur, onClick, onFocus | form                                                                   |
|            |                          | onFocus: is triggered when the                                         |
| Reset      | onBlur, onClick, onFocus | element on the form receives focus                                     |
| Select     | onBlur, onClick, onFocus |                                                                        |
| Submit     | onBlur, onClick, onFocus | onBlur: triggered when a form                                          |
| Password   | onBlur, onClick, onFocus | element loses focus (NOTE: may                                         |
| Text       | onBlur, onClick, onFocus | cause infinite loopsiii)                                               |
| Textarea   | onBlur, onClick, onFocus |                                                                        |

## More on event handlers and forms

- Event handlers can be embedded in HTML
   <input type="button" name "next" onClick="CalculateInterest()">
- Event handlers cannot call document.write() to alter the current document

#### • Event handlers:

- Generate alert(), confirm(), prompt() dialogs
- Instigate new windows to open using window.open()
- Manipulate properties and variables
- Can functions and methods
- See examples 5-1 and 5-2

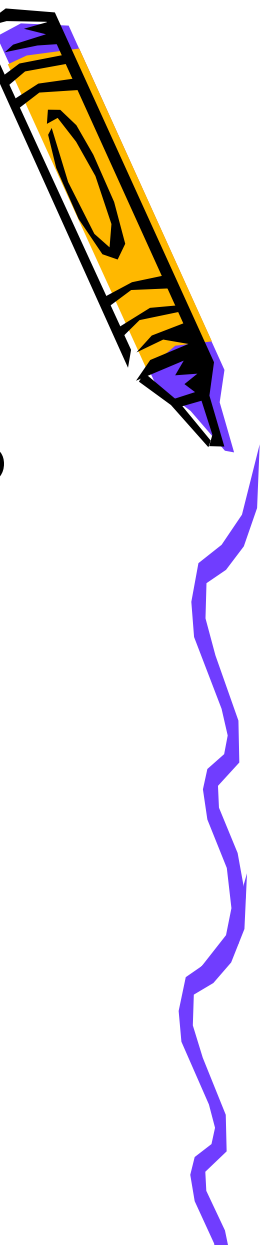

#### Form validation process

- 1. Field content analysis
- Form input value are retrieved as strings (NOTE: numerical values are also treated as strings)
- 3. String object allows for string content validation and HTML conversion
- 4. String functions allow for format conversions

## String object

- You can create String objects by:
  - 1. myString = "THIS IS A STRING";
  - 2. myString = new String("THIS IS A STRING");
- Useful methods to manipulate String object: anchor(), bold(); fontcolor(), fontsize(), lastIndexOf(), italics(), link(); toUpperCase(), toLowerCase(), ...

#### Converting Strings to Numerical Values

- To convert strings to number use parseInt() and parseFloat()
  - Height = parseInt("135");
  - Height = parseFloat("5.8");
- To check if user has entered valid numerical value use the *isNaN()* method

#### Accessing element values

- Select object return:
  - Options[] Array, length and *selectedIndex* 
    - selectedIndex returns the options[] index of the selected item on the list and returns -1 if there is no items
- The option[] objects return:
  - text, value, length, index, selected, defaultSelected
  - Array indices start from 0

#### Accessing and Modifying Values in Select menus

#### • Set the *text* or *value* of an option

// replace the name of the option in a select menu to "Smooth Caramel"
theAssortedList = document.forms['FormName'].elements['SelectedName'];
the AssortedList.options[1].text='Smooth Caramel';

Increase the number of items in options[ ]array

// add another item on the options [ ] array
var Listsize = theAssortedList.options.length;
theAssortedList.options.length = size+1;
theAssortedList.options[size].text='StrawberryJelly';

 To remove all from options theAssorted.options.length = 0;

#### Example of Multiple Values from Select menu

```
<html><head><title>My Chocolate Bo </title><script language = "JavaScript">
```

```
Function theList(item) {
    if(item.selectedIndex == -1) {
        return;
    }
```

```
list= new String(" ");
for (var count=0, count<item.options.length; count++) {
    if (item.options[count].selected == true) {
        list = list + item.options[count].text + "\n";
        }
    }
    Window.alert("You have Selected: \n" + list);
}
</script></head>
```

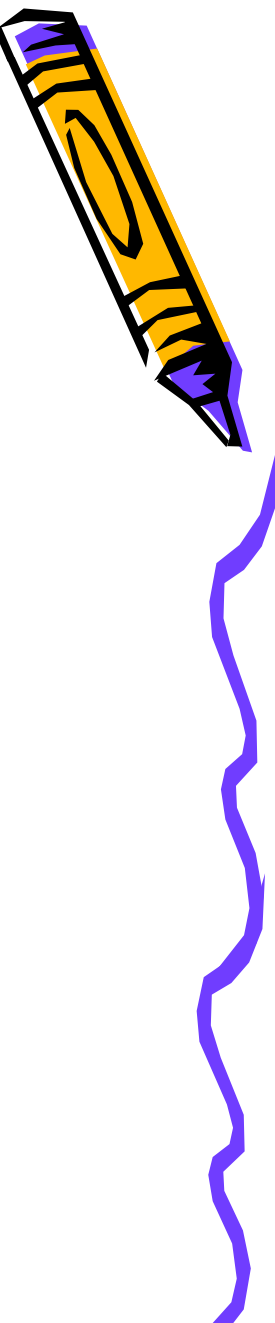

#### Example continued

<body> <h2> List of Assorted Chocolates </h2> <form> <select size = "5" name "Chocolates" multiple> <option> Almond Butter </option> <option> Dark Supreme </option> <option> Walnut Heaven </option> <option> Coffee Delight </option> <option> Lost for Words </option> </select> <input type ="button" value="For You" onClick="theList(thisform.elements['Chocolates'])" > </form> </body>

</html>